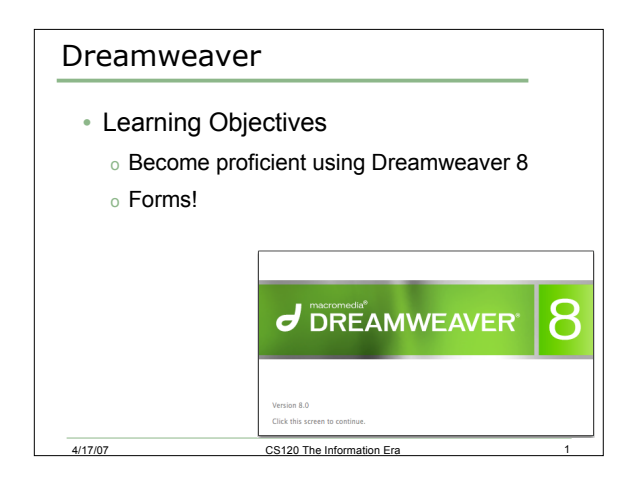

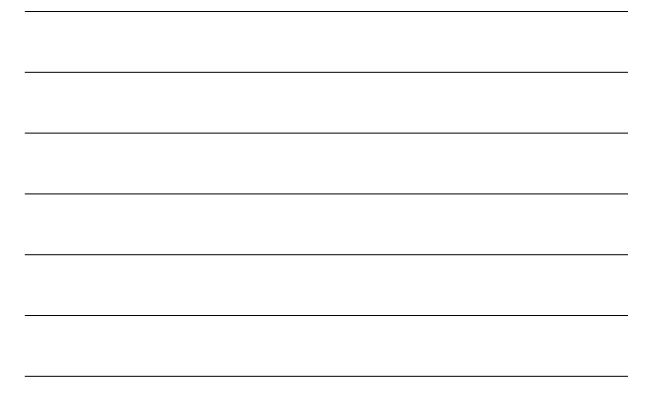

#### Forms

4/17/07

- Web pages are usually there only to be read.
- You might want to receive information from the user.

CS120 The Information Era

- We do this using forms:
  - Retrieve data
  - Process data

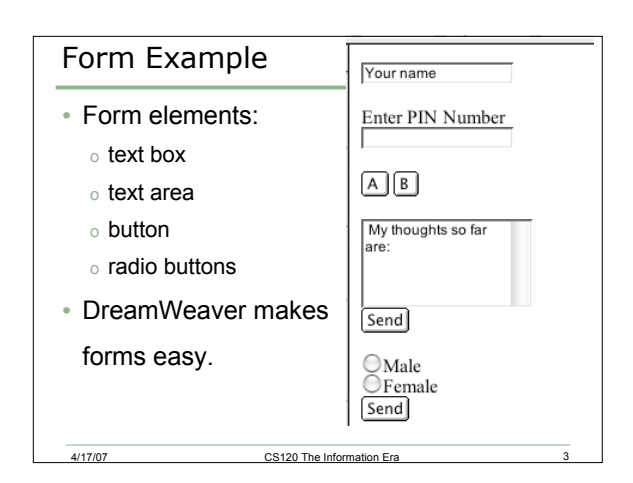

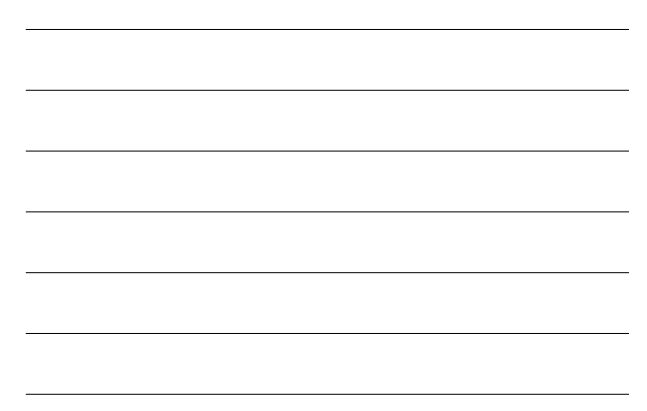

## Forms - Conceptually

Define a Form

4/17/07

- Attach to a script on the webserver to process the information
- · Build the input fields
- all input fields must be associated with the same form!

CS120 The Information Era

| <ul> <li>Insert ONE Form</li> </ul>            | w Insert Modify Text Commands Site<br>Tag 総臣<br>Image 下級I                                                                                                    |
|------------------------------------------------|----------------------------------------------------------------------------------------------------|
| <ul> <li>Insert many input elements</li> </ul> | Table Objects                                                                                                    |
|                                                | Form         >         Form           Hyperlink         Text Field         Text Field           Email Link         Textasa         Textasa           Date Archor         VKA         Checkbox           Date Archor         VKA         Checkbox           Server-Side Indude         Radio Buto         Checkbox           Kenton         File Field         Image Field           Kenton Singers         Nadoen Fiel         Radio Crown           Get More Objects         Fieldset         Label |

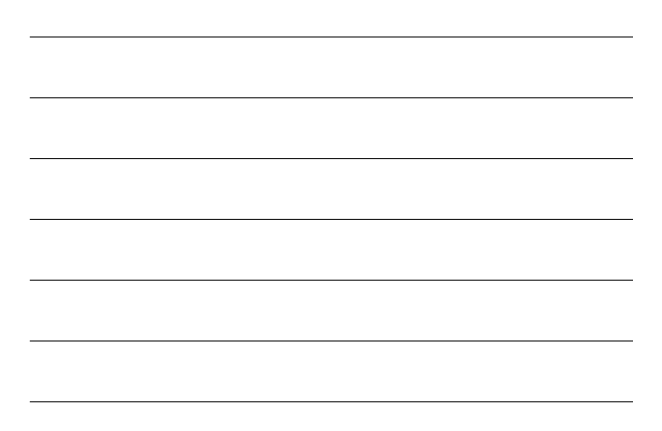

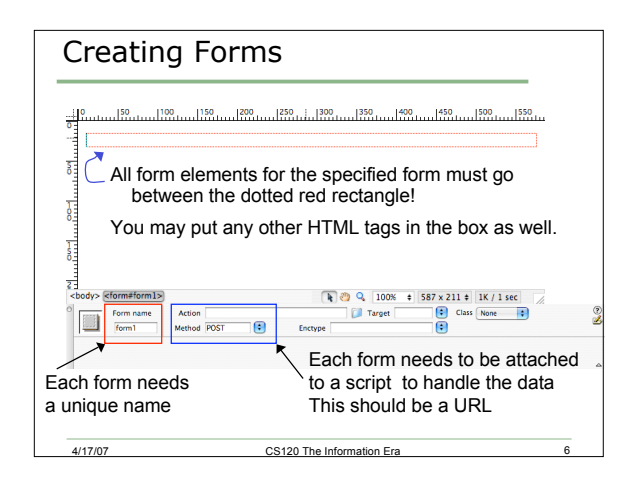

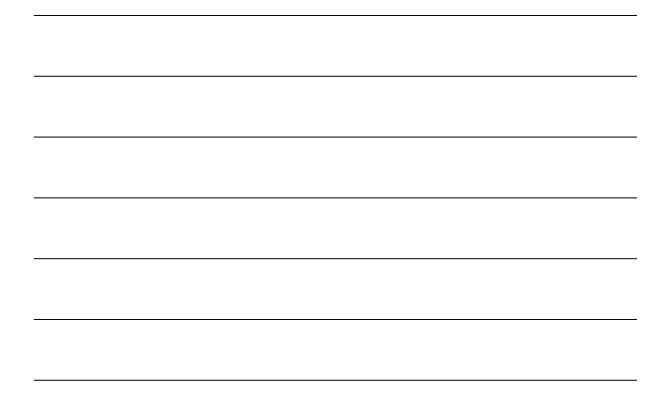

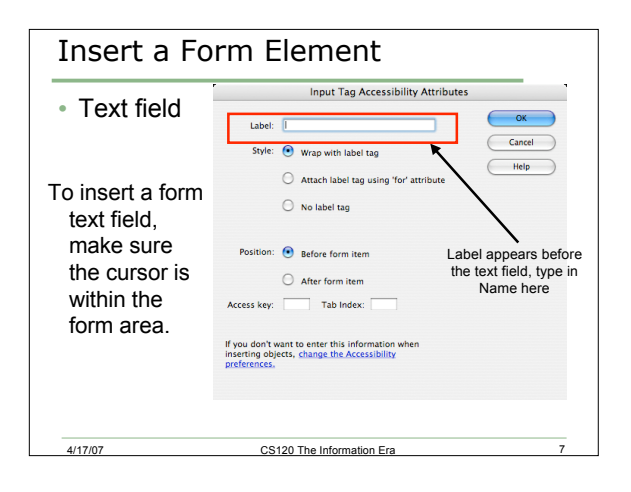

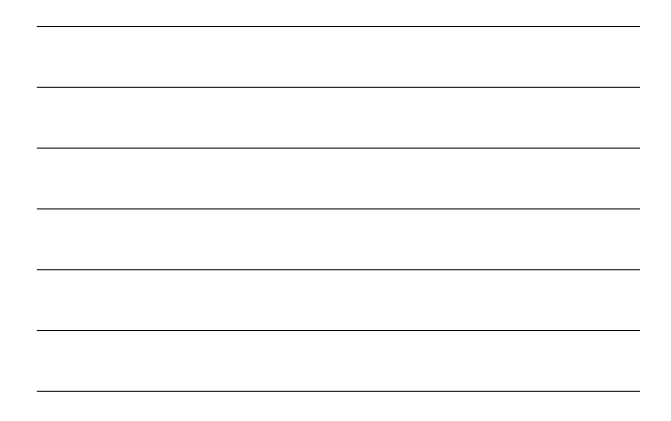

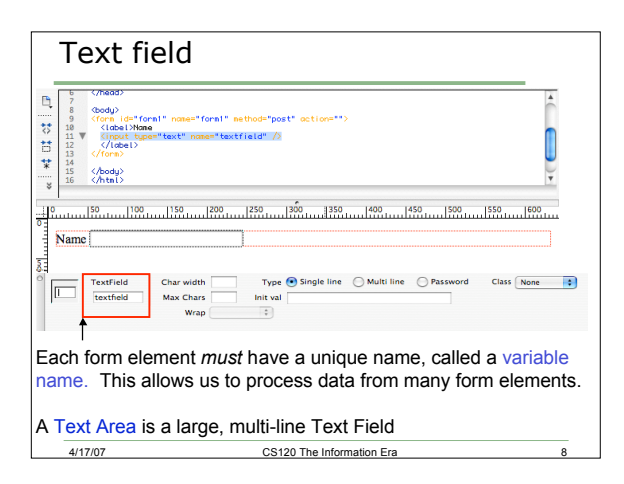

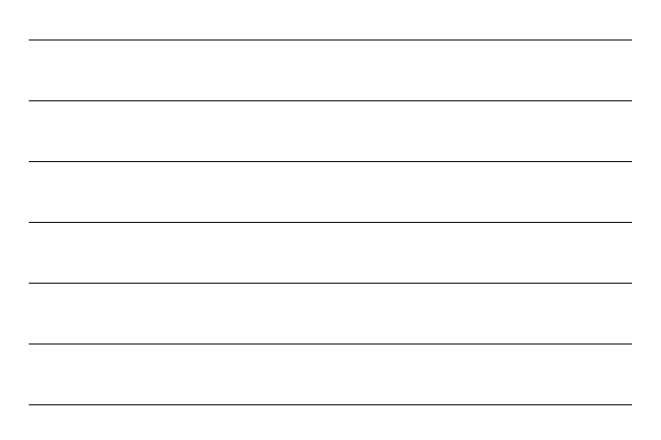

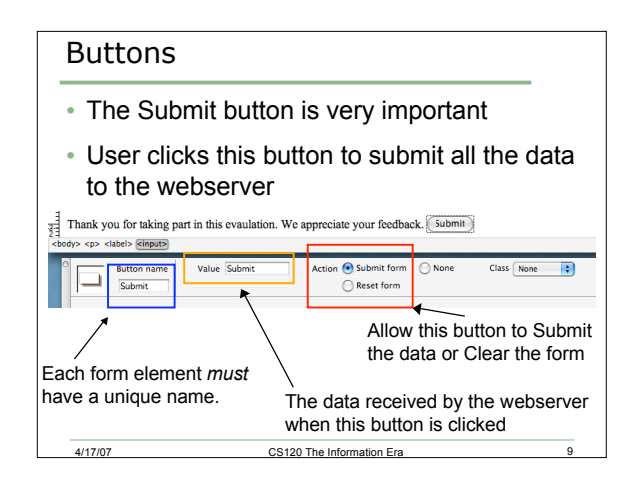

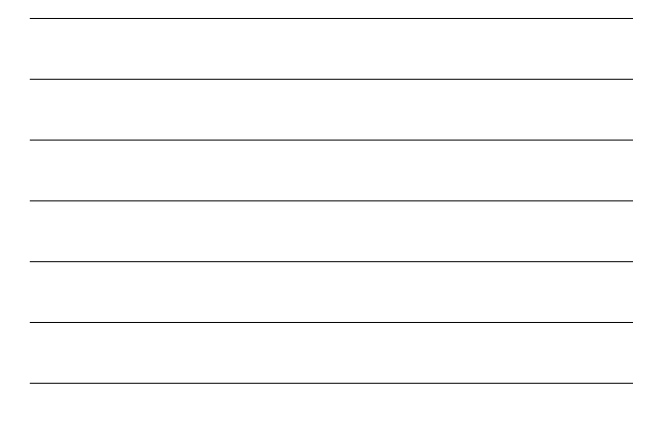

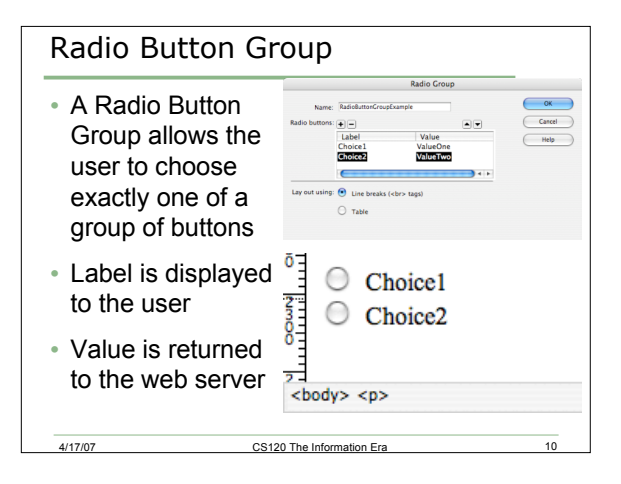

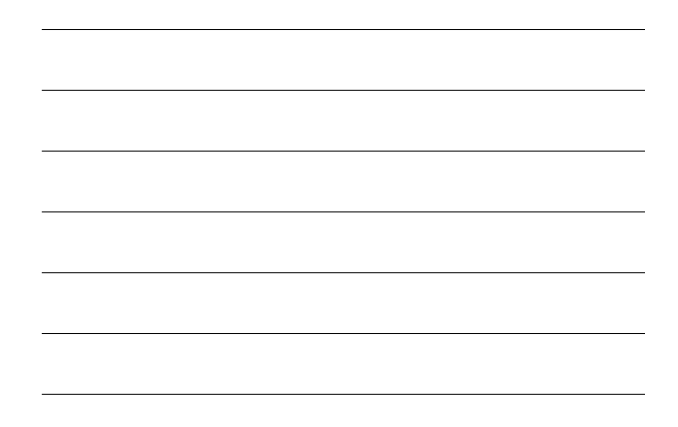

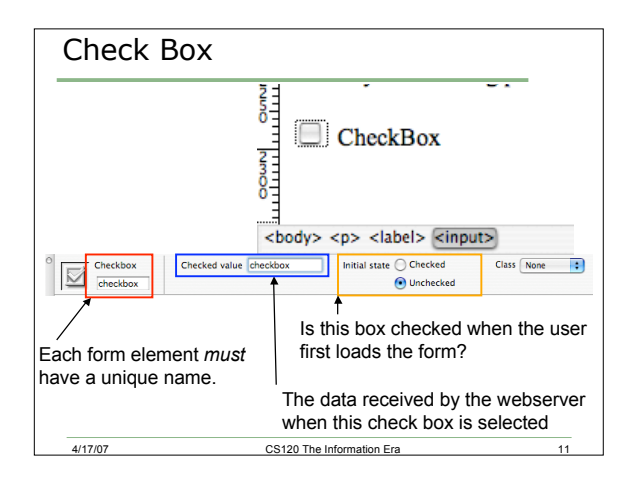

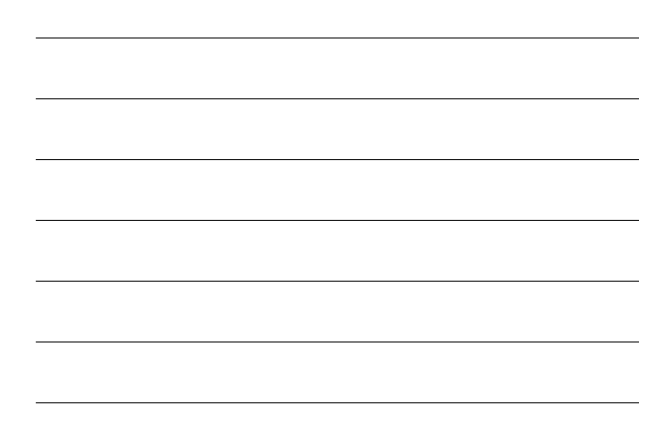

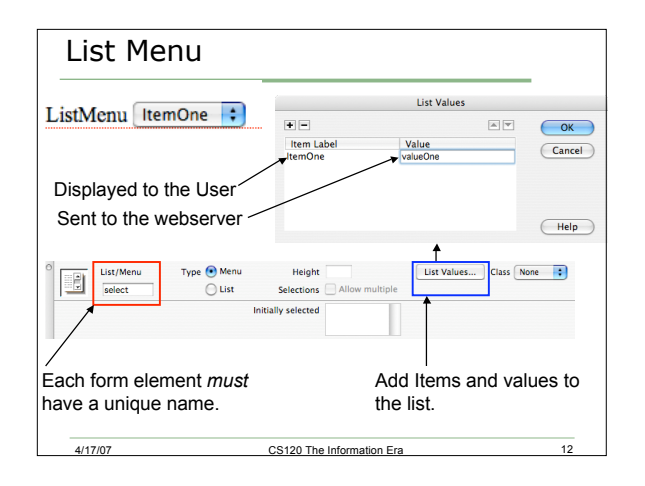

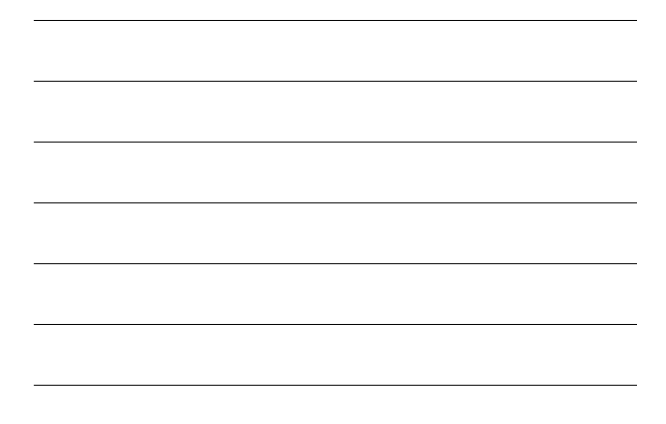

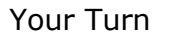

An online astronomy quiz.

Use this as your Action for the form: http://zeus.cs.pacificu.edu/cgi-bin/cs120.pl

a) Add a title of Astronomy Quiz and ask the user to enter their:

CS120 The Information Era

13

14

15

a) Name

4/17/07

- b) ID Number
- c) Email Address

# 

### More Quiz Questions

4/17/07

4/17/07 CS120 The Information Era

The next two questions are to use the List/Menu object in a form:

- 3) The closest planet to the earth is (supply list options: the moon, Mars, or Venus)
- 4) The Red Planet is (supply Venus, Mars, or Uranus)

CS120 The Information Era

### Finish The Quiz

4/17/07

d) Finish the quiz by adding a Submit and a Reset button. The Submit button calls the script as the action for the form while the Reset button clears all areas on the form.

Make your Web page look as professional as you can and build the page incrementally. Since this quiz deals with astronomy, have a least one nice looking graphic in the quiz.

CS120 The Information Era

16

| Variable Na                    | mes                            |
|--------------------------------|--------------------------------|
| The variable nan elements are: | nes to be used as you add forr |
| name                           |                                |
| id                             |                                |
| email                          |                                |
| q1                             |                                |
| q2                             |                                |
| q3                             |                                |
| q4                             |                                |
| 4/17/07                        | CS120 The Information Era      |